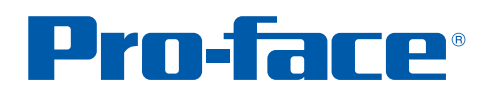

## GP-Pro EX 使用秘笈

过程转换数据 自动采集的技术

针对生产管理 E Y 人员 弦 GP-Pro 02 轻 据 05 04 03 **01** 用USB P 在 自 在 从 松 传 自 办 动 办 办 公 生 公 公 室 成 室 动进 室 自 输 内 生 内 存 自 随 ڪر 实 储 动 d. 时 数 时 器 传 掌 据 采 传 输 管行理数 握 报 秉 输 / I, 生 现 表 I, 1°F يعر 场 1F 指 进 数 指 令 度 据 令 普洛菲斯国际贸易(上海)有限公司

www.proface.com.cn

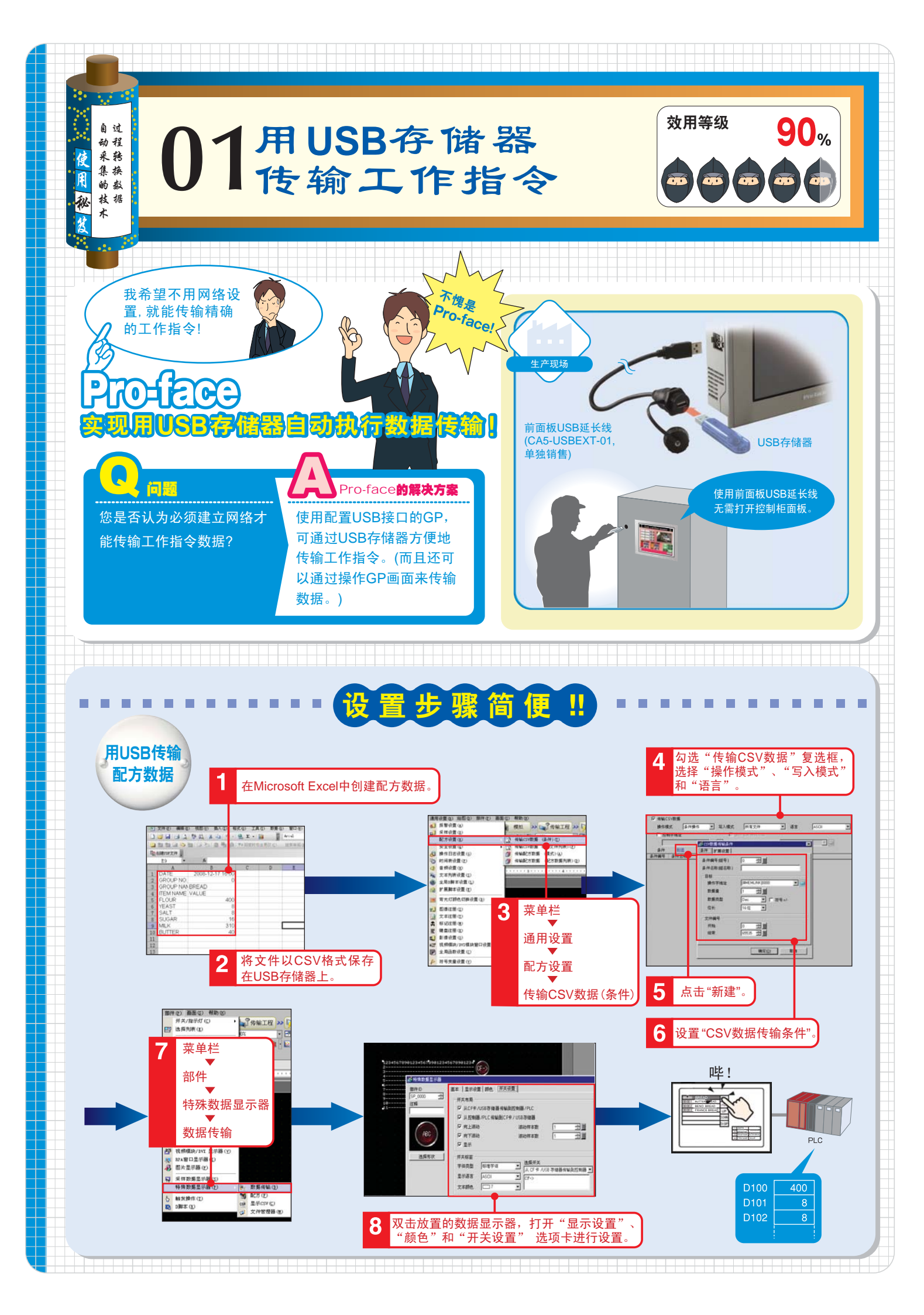

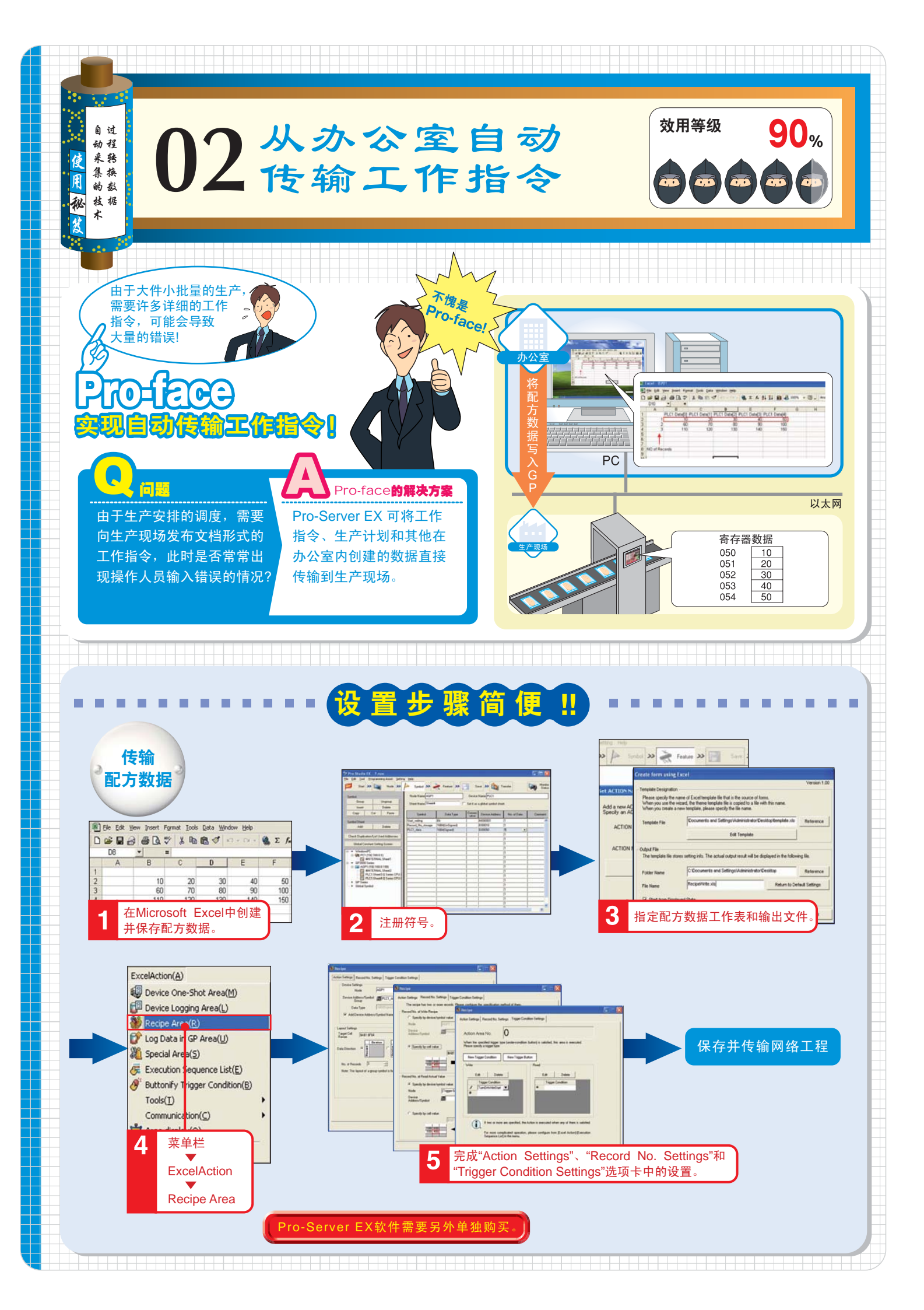

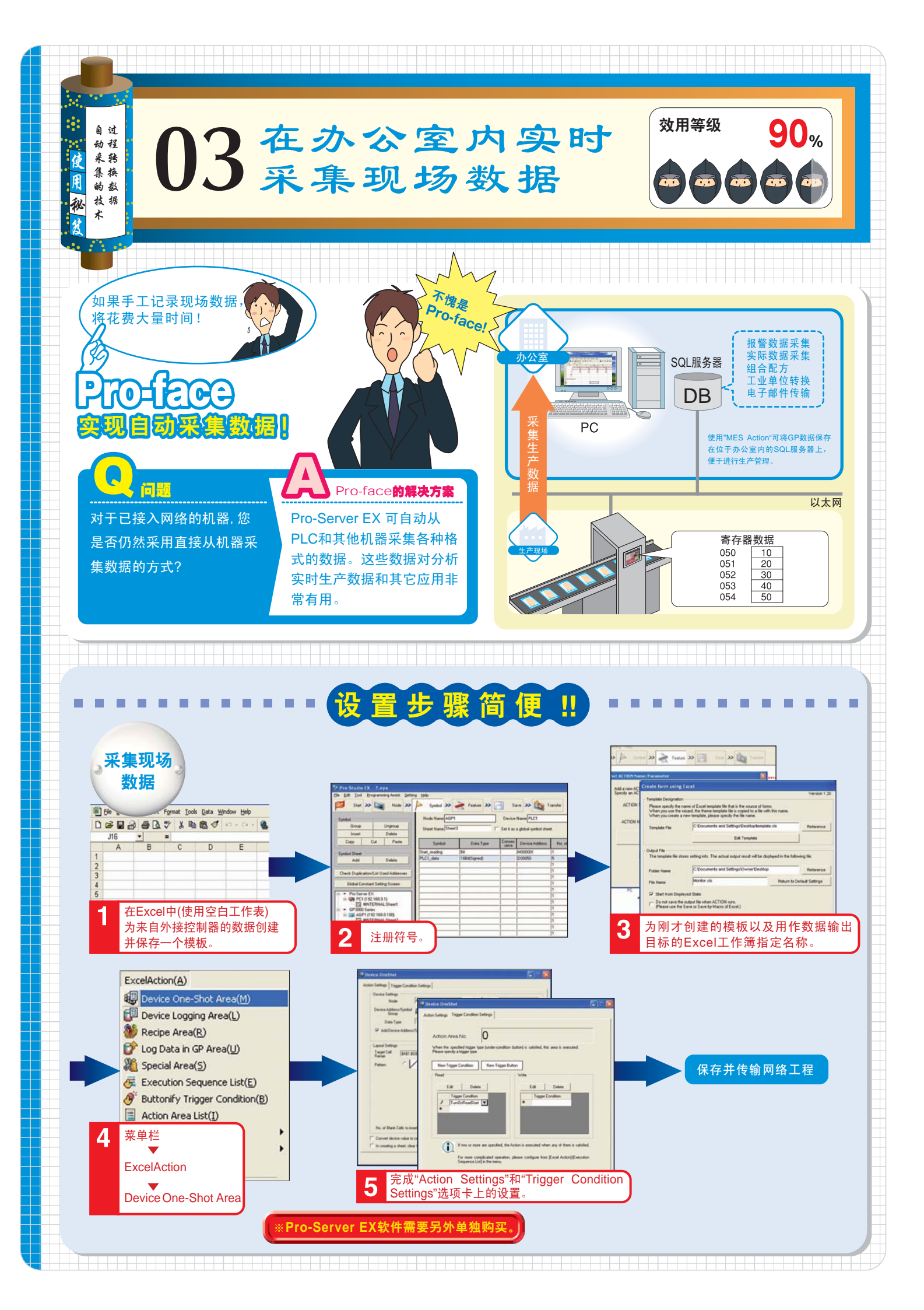

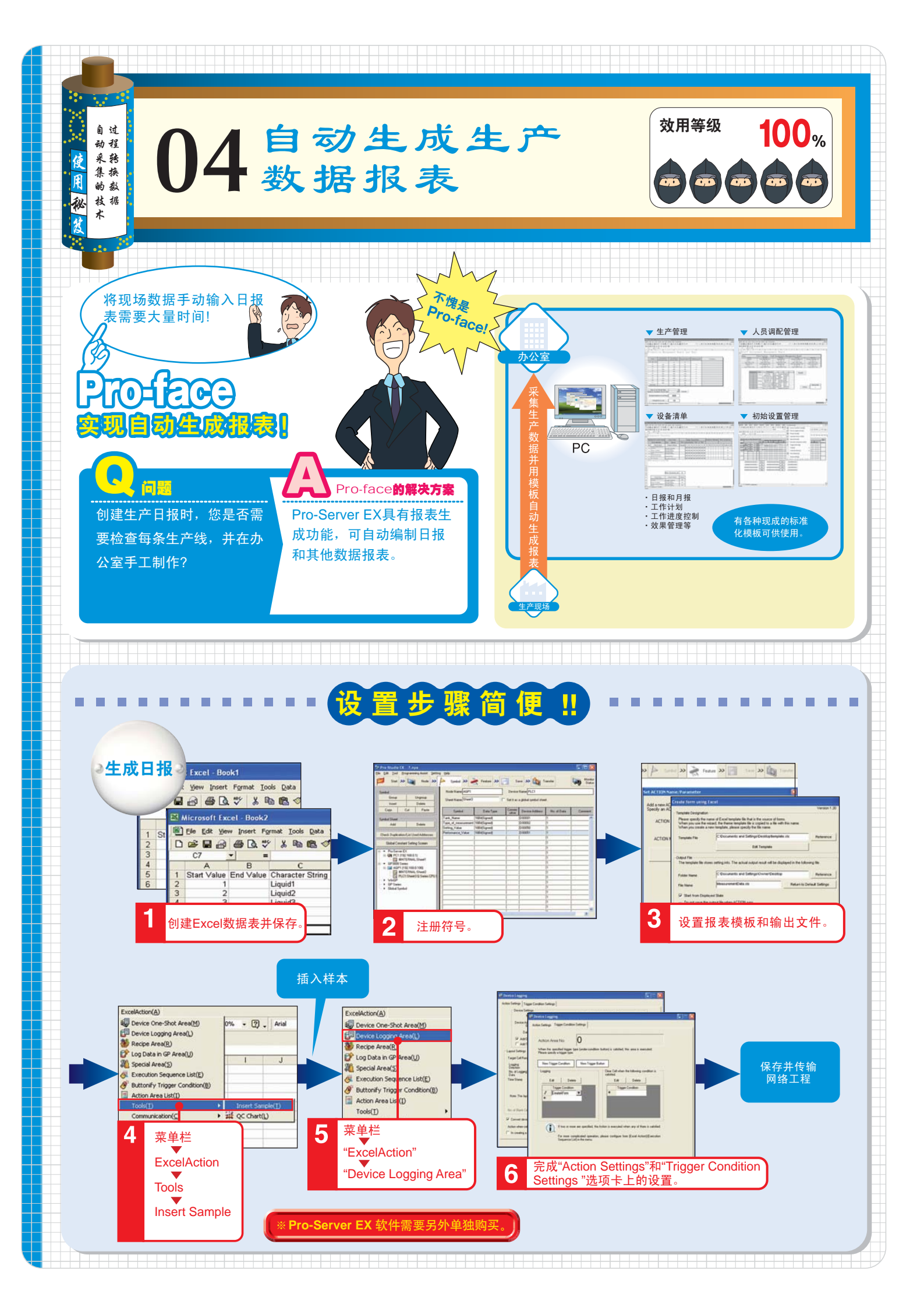

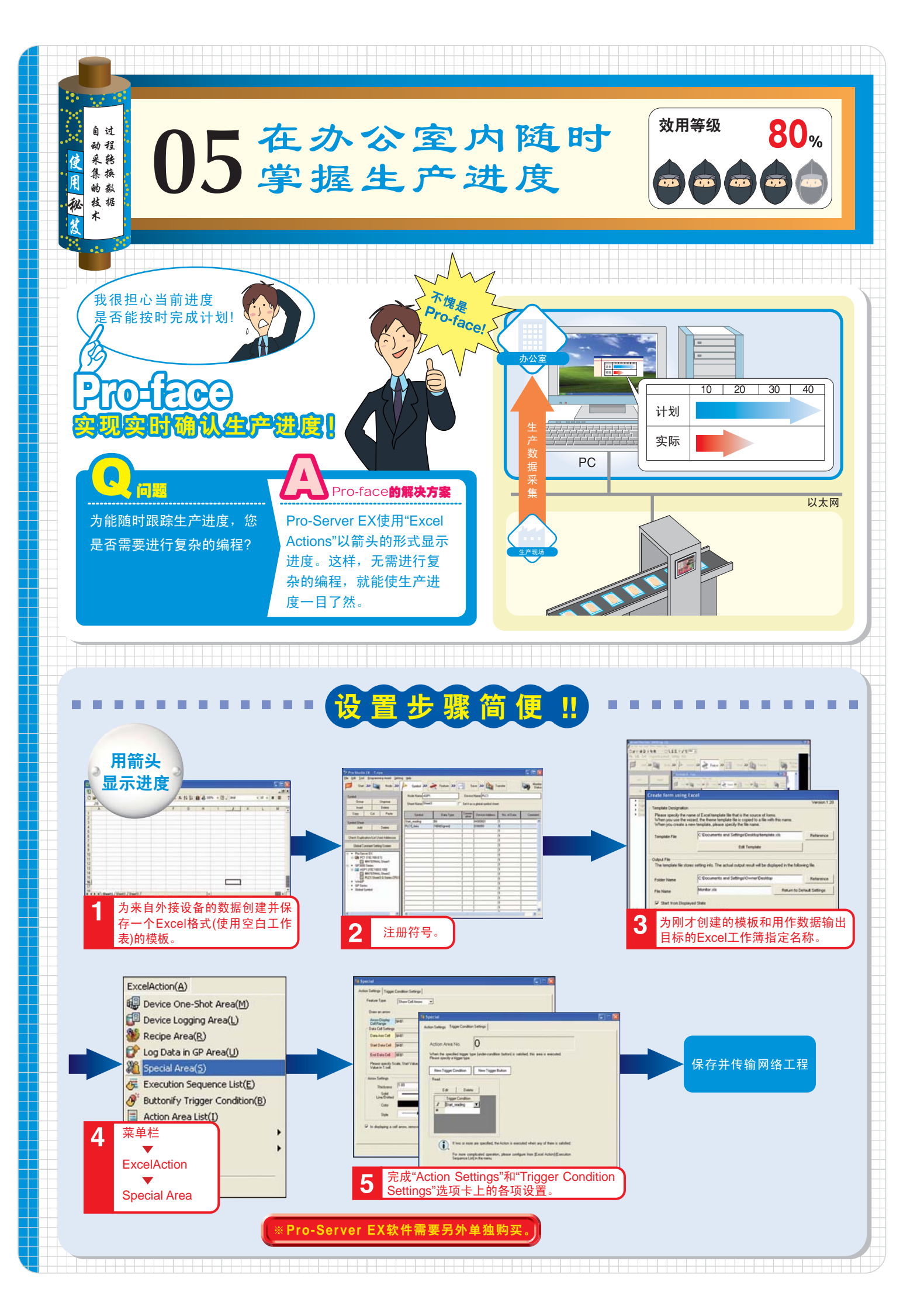